## 那珂川市図書館 新サービス紹介!

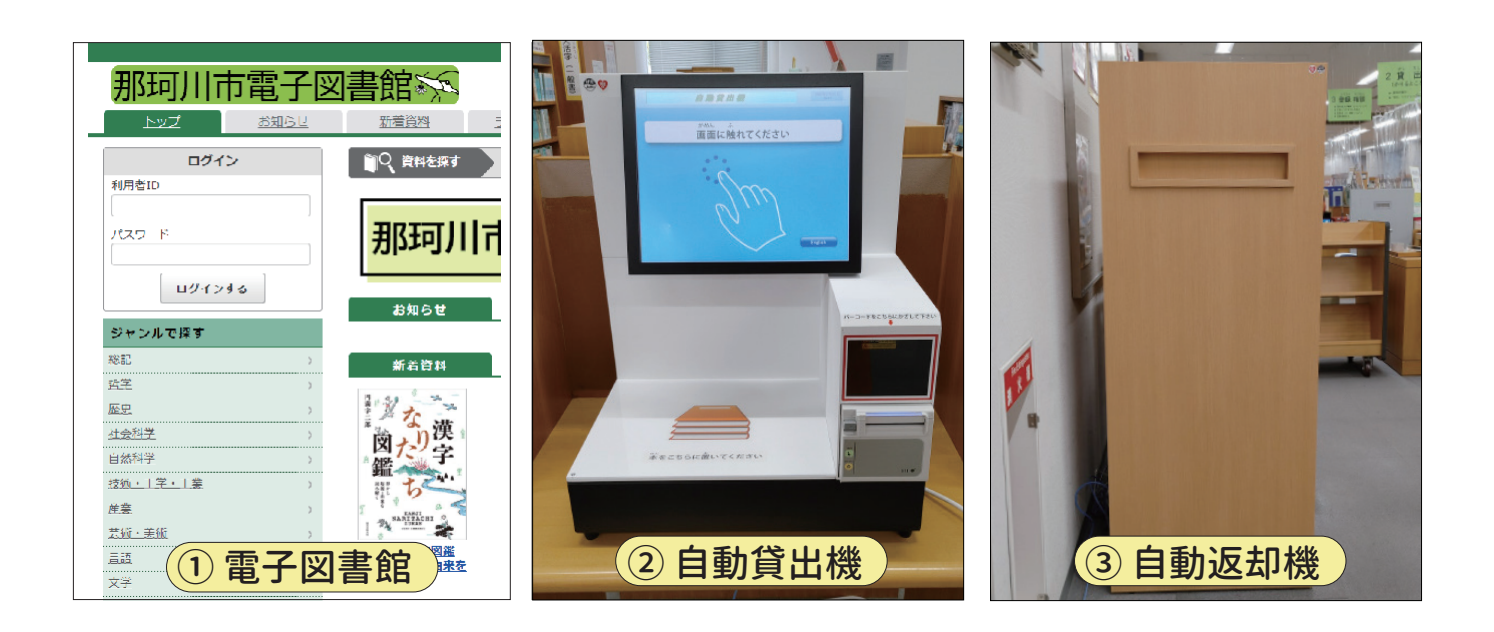

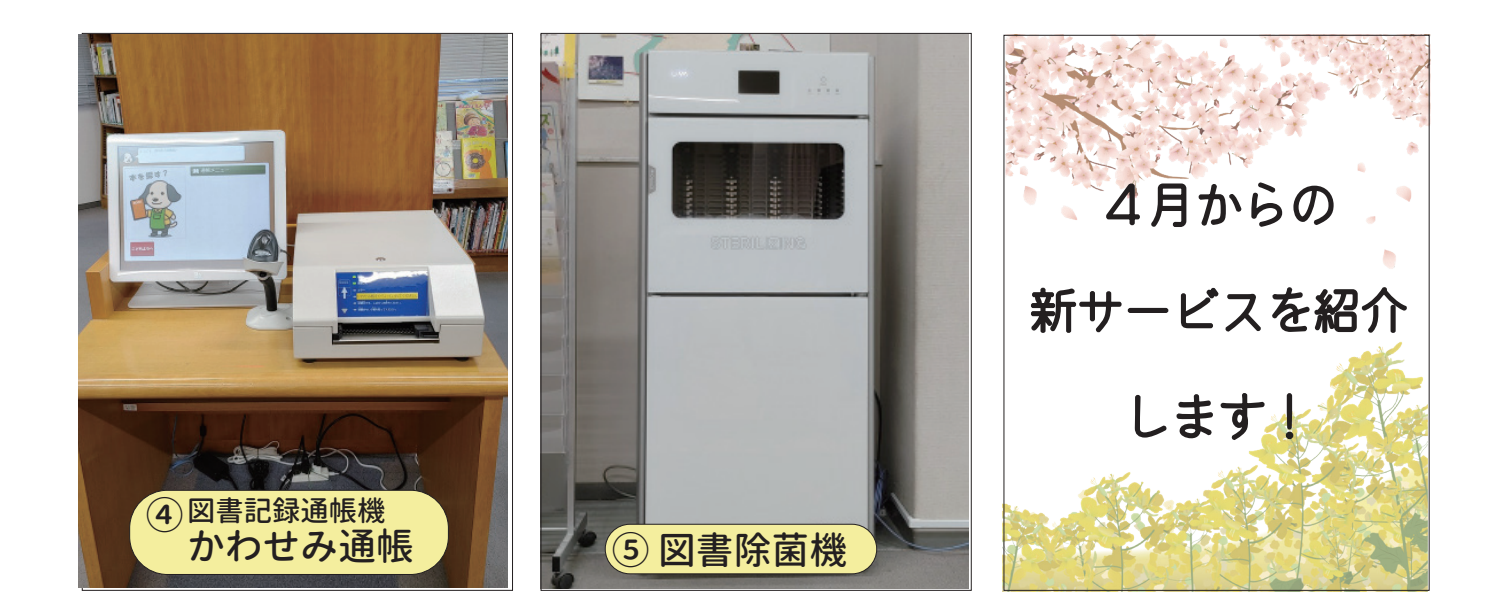

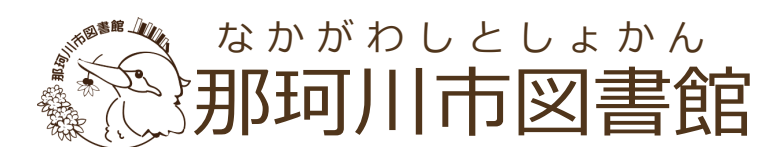

〒811-1253 福岡県那珂川市仲2丁目5番1号 TEL:(092)954-3737 https://library.mirika.or.jp/

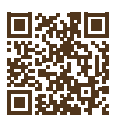

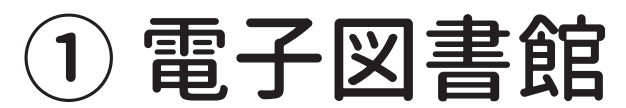

https://www.d-library.jp/f\_nakagawa

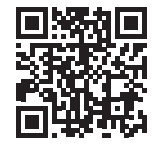

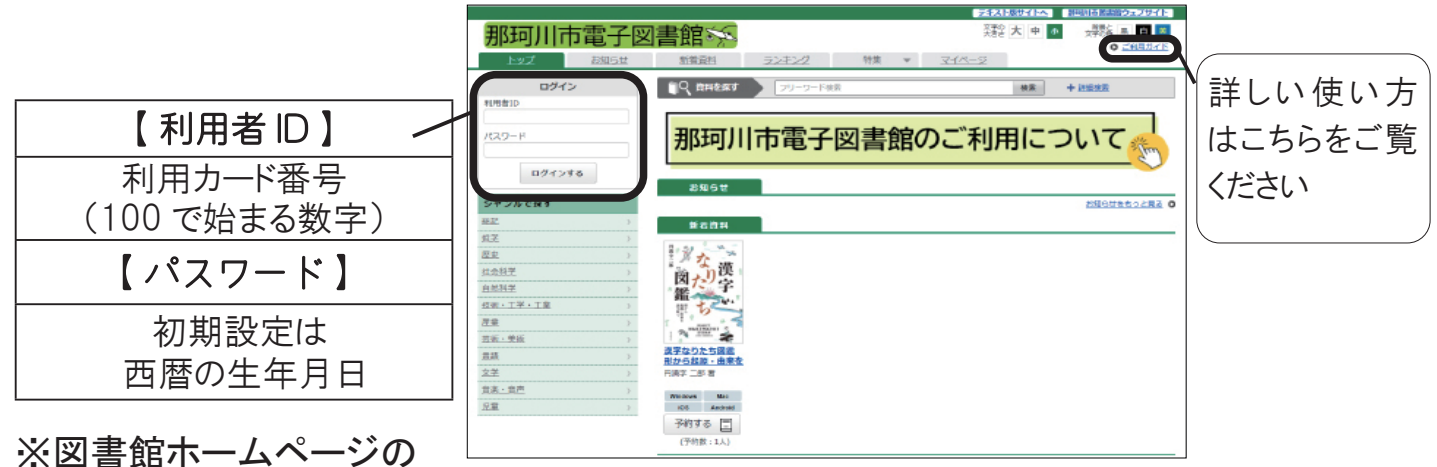

ログイン ID・パスワードと同じです

<用意するもの>

- ・インターネット通信ができる電子端末(スマートフォンやパソコンなど)
- ・那珂川市図書館利用カード(以下 利用カード)

<貸出冊数・期限>

| 貸出冊数 | 3 冊          |
|------|--------------|
| 貸出期限 | 14 日間        |
| 予約冊数 | 3冊(取り置きは7日間) |

※貸出期限が切れたものは自動で返却されます。 ※予約の取り置き期間を過ぎると自動解除されます。

<使い方>

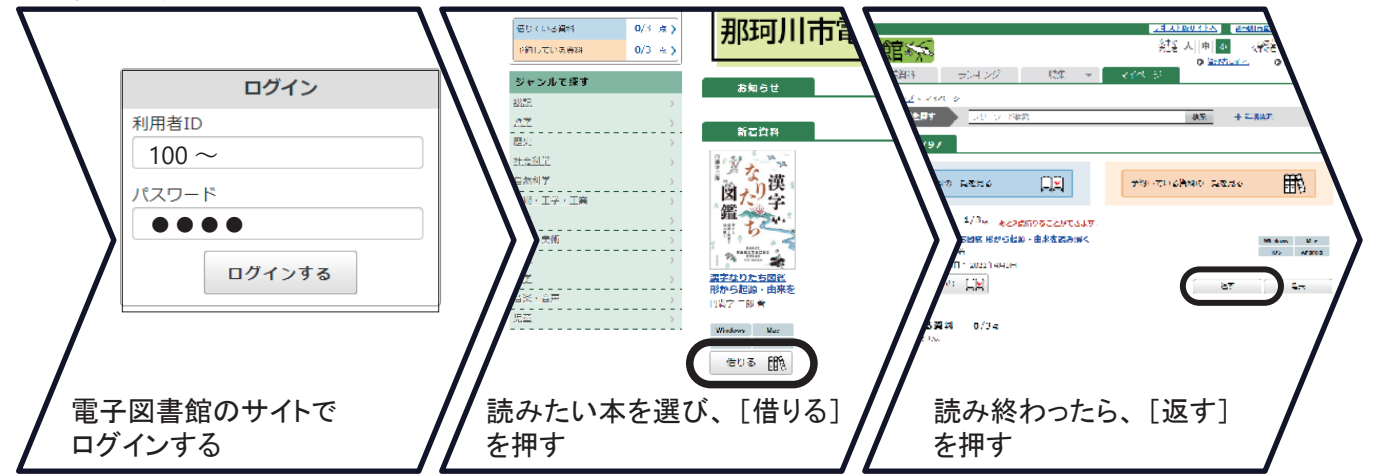

※詳しい使い方は、那珂川市電子図書館のトップページ右上にある [ご利用ガイド] で ご確認ください。

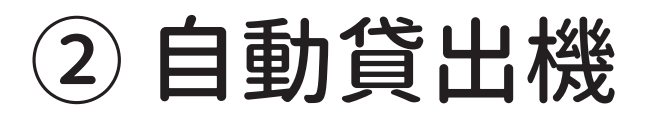

カウンターに行かずに、利用者ご自身で 貸出の手続きをすることができます。

<用意するもの>

- ・借りたい本
- ・利用カード

※ CD・DVD や漫画のセットは、貸出カウンターで手続きをお願いします。 ※予約資料の確認、受取についてはカウンターにお尋ねください。

く使い方>

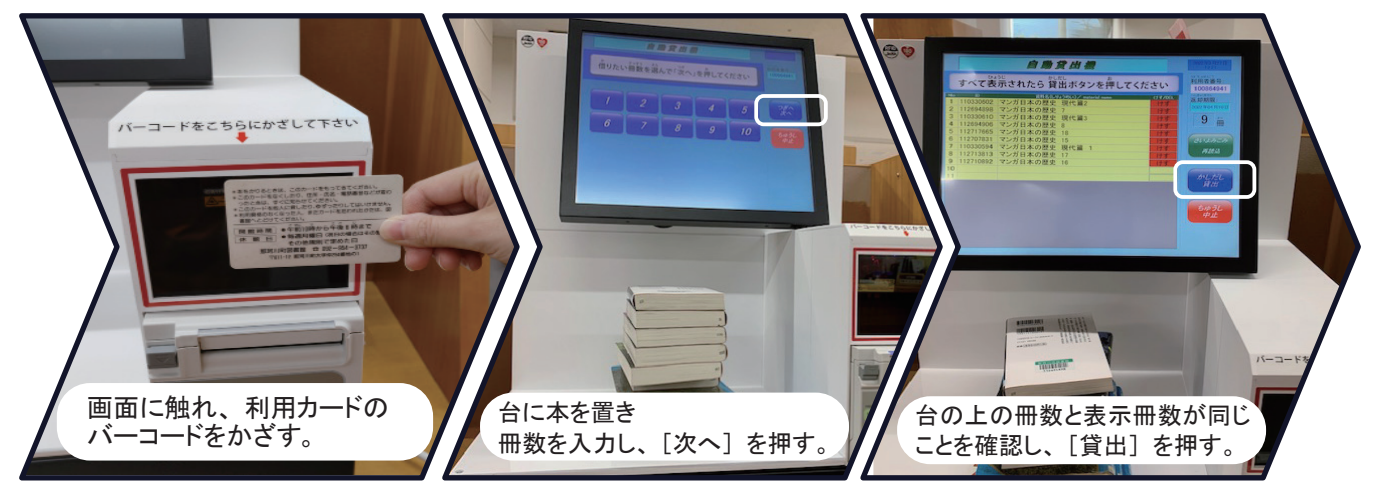

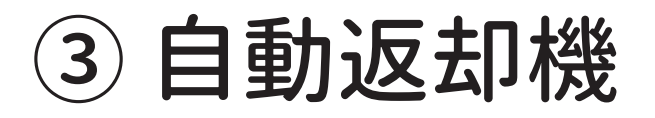

専用のポストに入れるだけで返却手続き をすることができます。

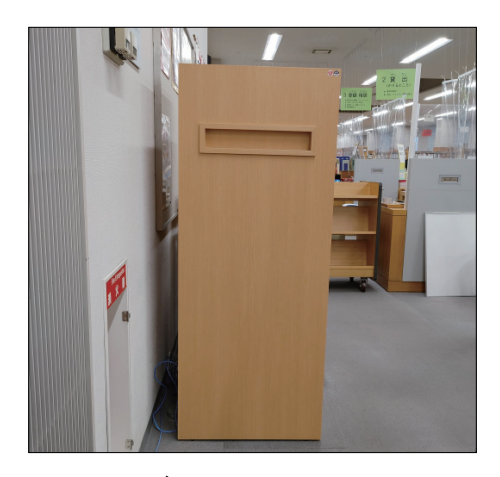

<使い方>

図書館内にある"自動返却機"に、借りている本を1冊ずつ入れる。

※ CD・DVD、相互貸借資料(他の図書館から借りた資料)は返却できません。 返却カウンターにお持ちください。

※再度借りたい資料がある場合は、返却カウンターにお持ちください。

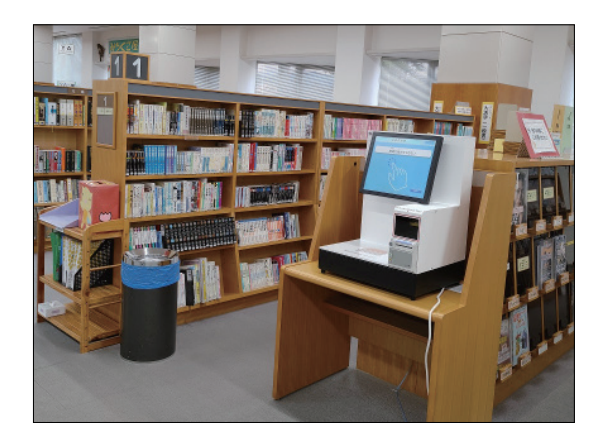

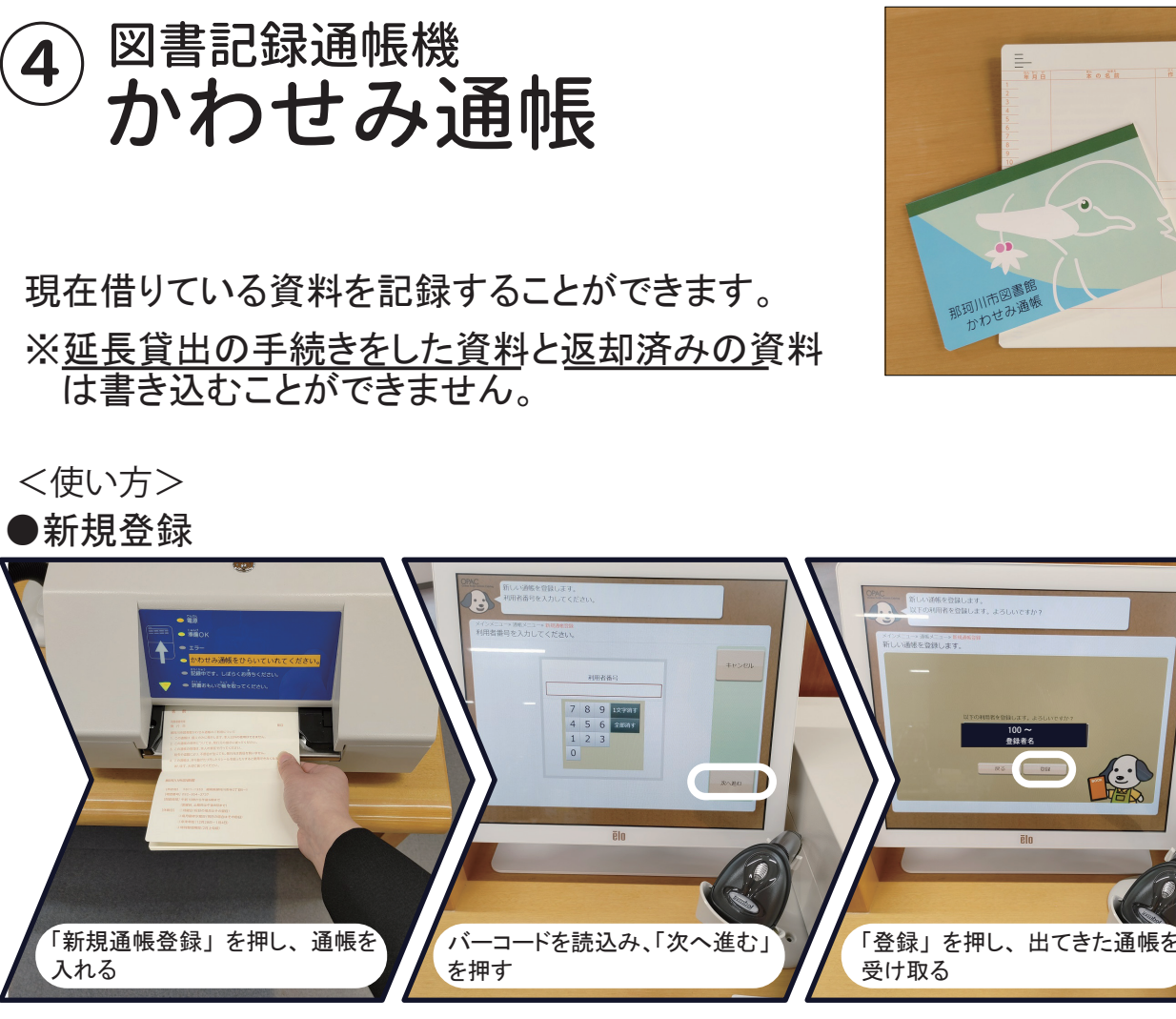

「未印字資料を印刷」を押して、通帳を入れると自動で書込みされます。

⑤ 図書除菌機

図書館の資料を30秒で除菌できます。

## く使い方>

- 本を開いた状態でセットする (6冊まで)
- ボタンを押す (30 秒で除菌)
- ・ランプが消えたら資料を取り出す

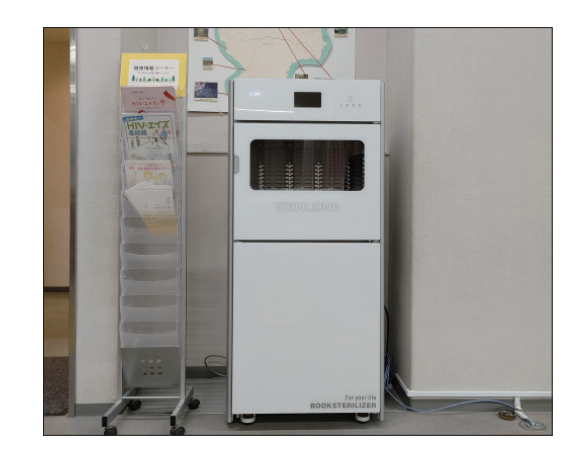

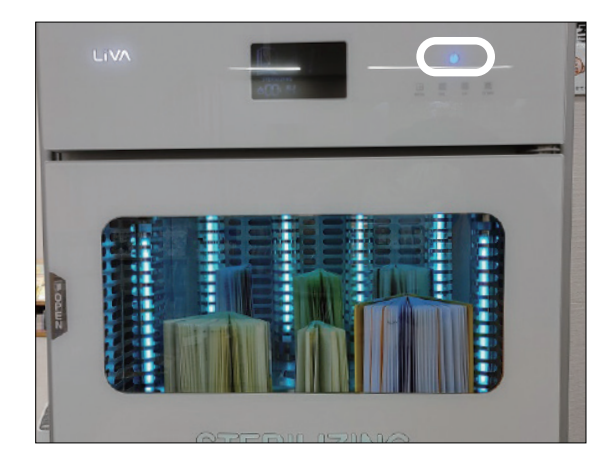

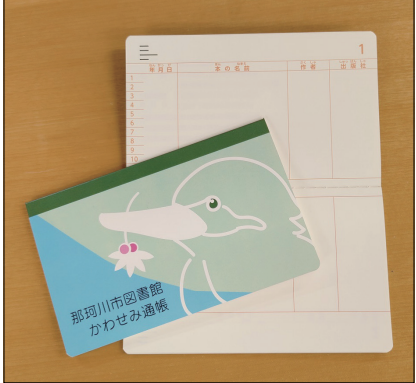